Passo 1:

Acessar o link

https://portaldatransparencia.gov.br/despesas/lista-consultas

Passo 2:

A tela a seguir detalha a execução da despesa pública nos diversos órgãos da União. Para ter acesso à execução da UNIVERSIDADE FEDERAL DA BAHIA, clique na opção "Por órgão/entidade executora"

| O Consulta de Despesas Públicas      +    |                                                                                                    |                                                  | - 0 X                                 |
|-------------------------------------------|----------------------------------------------------------------------------------------------------|--------------------------------------------------|---------------------------------------|
| ← → ♂ ♀ portaldatransparencia.gov.br/desp | esas/lista-consultas                                                                                                    |                                                  | x 🟮 :                                 |
| M Gmail 🕒 YouTube 🐹 Maps                  |                                                                                                    |                                                  | Todos os marcadores                   |
|                                           | ir para o conteúdo 🛐 ir para o menu 💈 ir para a busca 🔰 ir para o rodapé 🚺                                                                      | A+ A- ACESSIBILIDADE ALTO CONTRASTE MAPA DO SITE |                                       |
|                                           | Portal da Transparência                                                                                                    | Busque por órgão, cidade, CNPJ, servidor Q       |                                       |
|                                           | Sobre o Portal 👻 Painéis 👻 Consultas Detalhadas 👻 Controle social 👻 Rede de Transparê                                                           | ncia   Receba Notificações   Aprenda mais 👻      |                                       |
|                                           | voct estri Aout: micro- desfessi foedicus - consulta de desfessi foedicas<br>Consulta de Despesas Públicas   Portal da Transparência<br>Federal | a do Governo                                     |                                       |
|                                           | CONHEÇA DETALHES DA EXECUÇÃO DA DESPESA PÚBLICA DE DIFERENTES I                                                                                 | ORMAS                                            |                                       |
|                                           | Por órgão/entidade executora                                                                                                    |                                                  |                                       |
|                                           | Por área de atuação do governo (função)                                                                                                    |                                                  |                                       |
|                                           | Por programa/ação orçamentária                                                                                                    |                                                  |                                       |
|                                           | Pela classificação contábil da despesa                                                                                                    |                                                  |                                       |
|                                           | Por favorecido da despesa                                                                                                    |                                                  | _                                     |
|                                           | Por documentos diários da despesa                                                                                                    |                                                  |                                       |
|                                           |                                                                                                    |                                                  |                                       |
|                                           |                                                                                                    |                                                  |                                       |
|                                           | < COMPARTILHE 🔤 RECEBA NOTIFICAÇÕES                                                                                                    |                                                  |                                       |
|                                           |                                                                                                    |                                                  |                                       |
|                                           |                                                                                                    | GERAR LINK COPIAR LINK                           |                                       |
| ₽ Pesquisar                               | 0 🖽 📀 🚍 🟦 🕿 🛜 📼 🛤 🕫 🔒                                                                                                    |                                                  | へ 10 POR 11:10<br>● PTB2 16/07/2024 □ |
|                                           |                                                                                                    |                                                  |                                       |

Passo 3:

Na tela a seguir, pode-se definir o lapso temporal que se deseja obter as informações, clicando na opção PERÍODO e depois em ADICIONAR

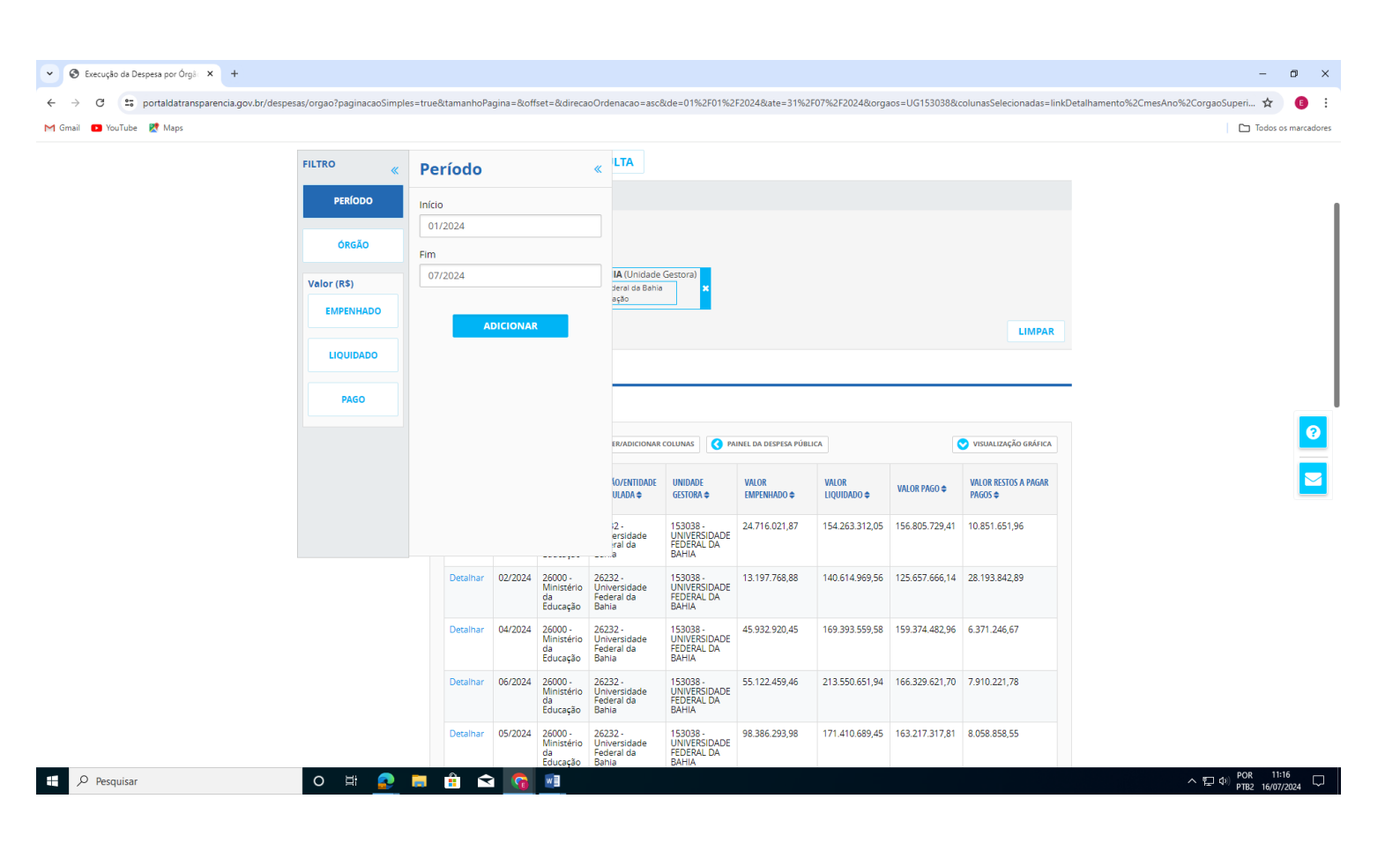

## Passo 4:

## Na tela a seguir, digite UNIVERSIDADE FEDERAL DA BAHIA, e depois clique na opção apresentada e depois em ADICIONAR

|             |                                                 | -                                      |                                         |                                                |                                                 |                       |                       |                |                                  | in etamenter to recent and recent guosaper |
|-------------|-------------------------------------------------|----------------------------------------|-----------------------------------------|------------------------------------------------|-------------------------------------------------|-----------------------|-----------------------|----------------|----------------------------------|--------------------------------------------|
| 2 Maps      |                                                 |                                        |                                         |                                                |                                                 |                       |                       |                |                                  |                                            |
| FILTRO      | Órgão                                           |                                        |                                         | « LTA                                          |                                                 |                       |                       |                |                                  |                                            |
| PERÍODO     | UNIVERSIDADE                                    | FEDERAL I                              | DA BAHIA                                | Q                                              |                                                 |                       |                       |                |                                  |                                            |
| ÓRGÃO       | Universidade F<br>Órgão superior<br>Educação    | ederal da<br>r: Ministério             | <b>Bahia</b><br>da                      |                                                |                                                 |                       |                       |                |                                  |                                            |
| Valor (R\$) | UNIVERSIDADI<br>BAHIA (Unidade<br>Subordinado(a | E FEDERA<br>e Gestora)<br>a) a: Univer | L <b>DA</b><br>sidade                   | <b>IA</b> (Unidade<br>deral da Bahi<br>ação    | e Gestora)                                      |                       |                       |                |                                  |                                            |
| EMPENHADO   | Federal da Bahia<br>Órgão superior<br>Educação  | a<br>r: Ministério                     | o da                                    | ,                                              |                                                 |                       |                       |                | LIMPAR                           |                                            |
| LIQUIDADO   | А                                               | DICIONA                                |                                         |                                                |                                                 |                       |                       |                |                                  |                                            |
| PAGO        |                                                 |                                        |                                         |                                                |                                                 |                       |                       |                |                                  | -                                          |
|             |                                                 |                                        |                                         | <b>ER/ADICIONA</b>                             | COLUNAS OP                                      | INEL DA DESPESA PÚBL  | LICA                  |                | VISUALIZAÇÃO GRÁFICA             |                                            |
|             |                                                 |                                        |                                         | {o/entidade<br>Ulada ¢                         | UNIDADE<br>GESTORA 🗢                            | VALOR<br>Empenhado \$ | VALOR<br>Liquidado \$ | VALOR PAGO 🗢   | VALOR RESTOS A PAGAR<br>PAGOS \$ |                                            |
|             |                                                 |                                        |                                         | i2 -<br>ersidade<br>ral da                     | 153038 -<br>UNIVERSIDADE<br>FEDERAL DA<br>BAHIA | 24.716.021,87         | 154.263.312,05        | 156.805.729,41 | 10.851.651,96                    |                                            |
|             | Detalhar                                        | 02/2024                                | 26000 -<br>Ministério<br>da             | 26232 -<br>Universidade<br>Federal da<br>Babia | 153038 -<br>UNIVERSIDADE<br>FEDERAL DA<br>BAHIA | 13.197.768,88         | 140.614.969,56        | 125.657.666,14 | 28.193.842,89                    |                                            |
|             | Detalhar                                        | 04/2024                                | 26000 -<br>Ministério<br>da<br>Educação | 26232 -<br>Universidade<br>Federal da<br>Babia | 153038 -<br>UNIVERSIDADE<br>FEDERAL DA<br>BAHIA | 45.932.920,45         | 169.393.559,58        | 159.374.482,96 | 6.371.246,67                     |                                            |
|             | Detalhar                                        | 06/2024                                | 26000 -<br>Ministério<br>da<br>Educação | 26232 -<br>Universidade<br>Federal da<br>Bahla | 153038 -<br>UNIVERSIDADE<br>FEDERAL DA<br>BAHIA | 55.122.459,46         | 213.550.651,94        | 166.329.621,70 | 7.910.221,78                     |                                            |
|             | Detalhar                                        | 05/2024                                | 26000 -<br>Ministério                   | 26232 -<br>Universidade<br>Federal da          | 153038 -<br>UNIVERSIDADE                        | 98.386.293,98         | 171.410.689,45        | 163.217.317,81 | 8.058.858,55                     |                                            |

Passo 5:

É possível ainda obter informações mais destrinchadas de cada despesa executada, clicando na opção DETALHAR, disponível em cada célula de despesa apresentada

| <b>&gt;&gt;</b>                                                                                                    |                                                                                                    |                                                   |                                                                                                    |                                                                                                    |                                                                                    |                                                                                                    |                                                                                                    |                                                                                                    |                                                                                                    |                                                                                                    |     |
|----------------------------------------------------------------------------------------------------|----------------------------------------------------------------------------------------------------|---------------------------------------------------|----------------------------------------------------------------------------------------------------|----------------------------------------------------------------------------------------------------|------------------------------------------------------------------------------------|----------------------------------------------------------------------------------------------------|----------------------------------------------------------------------------------------------------|----------------------------------------------------------------------------------------------------|----------------------------------------------------------------------------------------------------|----------------------------------------------------------------------------------------------------|-----|
| PERÍODO                                                                                                    |                                                                                                    | OS APLIC                                          | ADOS:                                                                                                    |                                                                                                    |                                                                                    |                                                                                                    |                                                                                                    |                                                                                                    |                                                                                                    |                                                                                                    |     |
|                                                                                                    | Período de:                                                                                                    | 03/2024                                           | ×                                                                                                    |                                                                                                    |                                                                                    |                                                                                                    |                                                                                                    |                                                                                                    |                                                                                                    |                                                                                                    |     |
| ÓRGÃO EXECUTOR                                                                                                    | Período até:                                                                                                    | 03/2024                                           | ×                                                                                                    |                                                                                                    |                                                                                    |                                                                                                    |                                                                                                    |                                                                                                    |                                                                                                    |                                                                                                    |     |
| UNIDADE<br>ORÇAMENTÁRIA                                                                                                    | Órgão Exect                                                                                                    | utor: Su<br>or                                    | VERSIDADE<br>bordinado(a)<br>gão superior                                                                                                 | FEDERAL DA BAHI<br>a: Universidade Fed<br>Ministério da Educa                                                                                                    | <b>IA</b> (Unidade Gesto<br>leral da Bahia<br>ação                                 | ra) 🗙                                                                                                    |                                                                                                    |                                                                                                    |                                                                                                    |                                                                                                    |     |
| LOCALIDADE DE<br>APLICAÇÃO DO<br>RECURSO                                                                                                    |                                                                                                    |                                                   |                                                                                                    |                                                                                                    |                                                                                    |                                                                                                    |                                                                                                    |                                                                                                    |                                                                                                    | LIMP                                                                                                    | P   |
| incional-                                                                                                    | Dados atuali                                                                                                    | zados até                                         | : 11/07/202                                                                                                    | .4                                                                                                    |                                                                                    |                                                                                                    |                                                                                                    |                                                                                                    |                                                                                                    |                                                                                                    |     |
| ogramática                                                                                                    |                                                                                                    |                                                   |                                                                                                    |                                                                                                    |                                                                                    |                                                                                                    |                                                                                                    |                                                                                                    |                                                                                                    |                                                                                                    | -   |
| ogramática<br>REA DE ATUAÇÃO<br>(FUNÇÃO /<br>SUBFUNÇÃO)                                                                                                    | Tabela (                                                                                                    | de da                                             | dos                                                                                                    |                                                                                                    |                                                                                    |                                                                                                    |                                                                                                    |                                                                                                    |                                                                                                    |                                                                                                    |     |
| ogramática<br>REA DE ATUAÇÃO<br>(FUNÇÃO /<br>SUBFUNÇÃO)<br>PROGRAMA<br>ORÇAMENTÁRIO                                                                                                    |                                                                                                    | de da                                             | dos<br>BAIXAR                                                                                                    | REMOVER/ADICIONA                                                                                                    | R COLUNAS                                                                          | PAINEL DA DESPESA                                                                                                    | PÚBLICA                                                                                                    |                                                                                                    |                                                                                                    | ALIZAÇÃO GRÁF                                                                                                    | F   |
| ogramática<br>IREA DE ATUAÇÃO<br>(FUNÇÃO)<br>SUBFUNÇÃO)<br>PROGRAMA<br>ORÇAMENTÁRIO                                                                                                    |                                                                                                    | de da<br>IIR 🛃 E<br>MÊS<br>ANO 🗸                  | dos<br>MAIXAR                                                                                                    | REMOVER/ADICIONA<br>ÓRGÃO/ENTIDADE<br>VINCULADA<br>EXECUTORA \$                                                                                                    | IR COLUNAS                                                                         | PAINEL DA DESPESA<br>ÓRGÃO<br>SUPERIOR<br>ORÇAMENTÁRIO                                                                                   | PÚBLICA<br>ÓRGÃO/ENTIDADE<br>ORÇAMENTÁRIA ≑                                                                                                    | UNIDADE<br>ORÇAMENTÁRIA<br>♦                                                                                                    | AREA DE<br>ATUAÇÃO<br>(FUNÇÃO)                                                                                                    | alização gráf<br>SUBFUNÇÃO<br>\$                                                                                        | iF) |
| ogramática<br>IREA DE ATUAÇÃO<br>(FUNÇÃO)<br>SUBFUNÇÃO)<br>PROGRAMA<br>ORÇAMENTÁRIO<br>AÇÃO<br>ORÇAMENTÁRIA                                                                                                    | Tabela (                                                                                                    | de da<br>IIR<br>MÊS<br>ANO -                      | dos<br>IAIXAR (<br>ORGÃO<br>SUPERIOR<br>EXECUTOR<br>\$                                                                                    | ÓRGĂO/ENTIDADE<br>VINCULADA<br>EXECUTORA ≑                                                                                                    | R COLUNAS<br>UNIDADE<br>GESTORA ≑<br>153038 -                                      | ÓRGÃO<br>SUPERIOR<br>ORÇAMENTÁRIO                                                                                                    | PÚBLICA<br>ÓRGÃO/ENTIDADE<br>ORÇAMENTÁRIA ≑                                                                                                    | UNIDADE<br>ORÇAMENTÁRIA                                                                                                    | <ul> <li>✓ visu.</li> <li>ÁREA DE<br/>ATUAÇÃO<br/>(FUNÇÃO)</li> <li></li> <li>12.</li> </ul>                                                           | ALIZAÇÃO GRÁF<br>SUBFUNÇÃO<br>\$                                                                                        | )   |
| ogramática<br>IREA DE ATUAÇÃO<br>(FUNÇÃO)<br>PROGRAMA<br>ORÇAMENTÁRIO<br>AÇÃO<br>ORÇAMENTÁRIA<br>PROGRAMA DE<br>GOVERNO                                                                                          | Tabela<br>IMPRIM<br>DETALHAR<br>Detalhar                                                                                                    | de da<br>MR<br>MES<br>ANO -<br>03/2024            | dos<br>IAIXAR<br>ORGÃO<br>SUPERIOR<br>EXECUTOR<br>¢<br>26000 -<br>Ministério<br>da<br>Educação                                            | ÓRGĂO/ENTIDADE<br>VINCULADA<br>EXECUTORA ≑<br>26232 -<br>Universidade<br>Federal da<br>Bahia                                                                                                    | R COLUNAS<br>UNIDADE<br>GESTORA<br>153038 -<br>UNIVERSIDADE<br>FEDERAL DA<br>BAHIA | ÓRGÃO<br>SUPERIOR<br>ORÇAMENTÁRIO<br>¢<br>26000 -<br>Ministério da<br>Educação                                                           | PÚBLICA                                                                                                    | UNIDADE<br>ORÇAMENTÁRIA                                                                                                    | ✓ visu. ÁREA DE<br>ATUAÇÃO<br>(FUNÇÃO) 12 -<br>Educação                                                                                                | ALIZAÇÃO GRÁF                                                                                                    |     |
| ogramática<br>REA DE ATUAÇÃO<br>(FUNÇÃO)<br>SUBFUNÇÃO)<br>PROGRAMA<br>ORÇAMENTÁRIO<br>AÇÃO<br>ORÇAMENTÁRIA<br>PROGRAMA DE<br>GOVERNO<br>DME DO AUTOR DA<br>EMENDA                                                | Tabela<br>IMPRIM<br>DETALHAR<br>Detalhar                                                                                                    | MES<br>ANO -<br>03/2024                           | dos<br>IAIXAR<br>ORGÃO<br>SUPERIOR<br>EXECUTOR<br>¢<br>26000 -<br>Ministério<br>da<br>Educação                                            | CARGÃO/ENTIDADE<br>VINCULADA<br>EXECUTORA \$<br>26232 -<br>Universidade<br>Federal da<br>Bania                                                                                                    | R COLUNAS                                                                          | PAINEL DA DESPESA I<br>ÓRGÃO<br>SUPERIOR<br>ORÇAMENTÁRIO<br>♦<br>26000 -<br>Ministério da<br>Educação                                    | PÚBLICA<br>ÓRGÃO/ENTIDADE<br>ORÇAMENTÁRIA<br>26232 -<br>Universidade<br>Federal da<br>Bahla                                                                                 | UNIDADE<br>ORÇAMENTÁRIA<br>26232 -<br>UNIVERSIDADE<br>FEDERAL DA<br>BAHIA                                                                                                    | ✓ visu. ÁREA DE<br>ATUAÇÃO<br>(FUNÇÃO) 12 -<br>Educação                                                                                                | ALIZAÇÃO GRÁF                                                                                                    | )   |
| ogramática<br>IREA DE ATUAÇÃO<br>(FUNÇÃO)<br>SUBFUNÇÃO)<br>PROGRAMA<br>ORÇAMENTÁRIO<br>AÇÃO<br>ORÇAMENTÁRIA<br>PROGRAMA DE<br>GOVERNO<br>DME DO AUTOR DA<br>EMENDA<br>PLANO<br>ORÇAMENTARIO                      | Tabela<br>IMPRIM<br>DETALHAR<br>Detalhar<br>Detalhar                                                                                                    | de da<br>■R ▲ E<br>ANO →<br>03/2024<br>03/2024    | dos<br>MAIXAR                                                                                                    | REMOVER/ADICIONA<br>ÓRGĂO/ENTIDADE<br>VINCULADA<br>EXECUTORA<br>26232 -<br>Universidade<br>Federal da<br>Bahia<br>26232 -<br>Universidade<br>Federal da<br>Bahia                                                     | R COLUNAS                                                                          | PAINEL DA DESPESA I<br>ORGÃO<br>SUPERIOR<br>ORÇAMENTÁRIO<br>26000 -<br>Ministério da<br>Educação<br>26000 -<br>Ministério da<br>Educação | PÚBLICA<br>ÓRGÃO/ENTIDADE<br>ORÇAMENTÁRIA ≑<br>26232 -<br>Universidade<br>Bahia<br>26232 -<br>Universidade<br>Federal da<br>Bahia                                           | UNIDADE<br>ORÇAMENTÂRIA<br>¢<br>26232 -<br>UNIVERSIDADE<br>FEDERAL DA<br>BAHIA<br>26232 -<br>UNIVERSIDADE<br>FEDERAL DA<br>BAHIA                                              | <ul> <li>✓ VISU.</li> <li>ÁREA DE<br/>ATUAÇÃO<br/>(FUNÇÃO)</li> <li>♦</li> <li>12 -<br/>Educação</li> <li>12 -<br/>Educação</li> </ul>                 | ALIZAÇÃO GRÁF<br>SUBFUNÇÃO<br>O<br>364 -<br>Ensino<br>superior<br>364 -<br>Ensino<br>superior                           | (FI |
| ogramática<br>IREA DE ATUAÇÃO<br>(FUNÇÃO)<br>SUBFUNÇÃO)<br>PROGRAMA<br>ORÇAMENTÁRIO<br>AÇÃO<br>ORÇAMENTÁRIA<br>PROGRAMA DE<br>GOVERNO<br>DME DO AUTOR DA<br>EMENDA<br>ORÇAMENTARIO<br>SUBTÍTULO<br>(LOCALIZADOR) | <b>Tabela</b><br><b>DETALHAR</b><br><b>DETALHAR</b><br><b>DETALHAR</b><br><b>DETALHAR</b><br><b>DETALHAR</b><br><b>DETALHAR</b><br><b>DETALHAR</b><br><b>DETALHAR</b> | de da<br>me<br>MEs<br>ANO -<br>03/2024<br>03/2024 | dos<br>MAIXAR<br>ORGÃO<br>SUPERIOR<br>EXECUTOR<br>P<br>26000 -<br>Ministério<br>da<br>Educação<br>26000 -<br>Ministério<br>da<br>Educação | REMOVER/ADICIONA<br>ORGÃO/ENTIDADE<br>VINCULADA<br>EXECUTORA ♦<br>26232 -<br>Universidade<br>Federal da<br>Bahia<br>26232 -<br>Universidade<br>Federal da<br>Bahia<br>26232 -<br>Universidade<br>Federal da<br>Bahia | R COLUNAS                                                                          | PAINEL DA DESPESA I<br>ORGÃO<br>SUPERIOR<br>ORÇAMENTÁRIO                                                                                 | PÚBLICA<br>ÓRGÃO/ENTIDADE<br>ORÇAMENTÁRIA ♦<br>26232 -<br>Universidade<br>Federal da<br>Bahia<br>26232 -<br>Universidade<br>Federal da<br>Bahia<br>26000 -<br>Ministério da | UNIDADE<br>ORÇAMENTĂRIA<br>26232 -<br>UNIVERSIDADE<br>FEDERAL DA<br>BAHIA<br>26232 -<br>UNIVERSIDADE<br>FEDERAL DA<br>BAHIA<br>26232 -<br>UNIVERSIDADE<br>FEDERAL DA<br>BAHIA | <ul> <li>▼ visu.</li> <li>AREA DE<br/>ATUAÇÃO<br/>(FUNÇÃO)</li> <li>12 -<br/>Educação</li> <li>12 -<br/>Educação</li> <li>12 -<br/>Educação</li> </ul> | ALIZAÇÃO GRÁF<br>SUBFUNÇÃO<br>364 -<br>Ensino<br>Superior<br>364 -<br>Ensino<br>Superior<br>364 -<br>Ensino<br>Superior | )   |